## 利用者(報告機関)のアカウント発行通知メール受領後(G-MISログイン)

○ 以下の作業をアカウント発行通知メールの受領後、速やかに実施してください。
○ アカウント発行通知メールの再送はできませんので、ユーザ情報(ログインID、パスワード)は、利用者様で大切に管理いただきますようお願い致します。

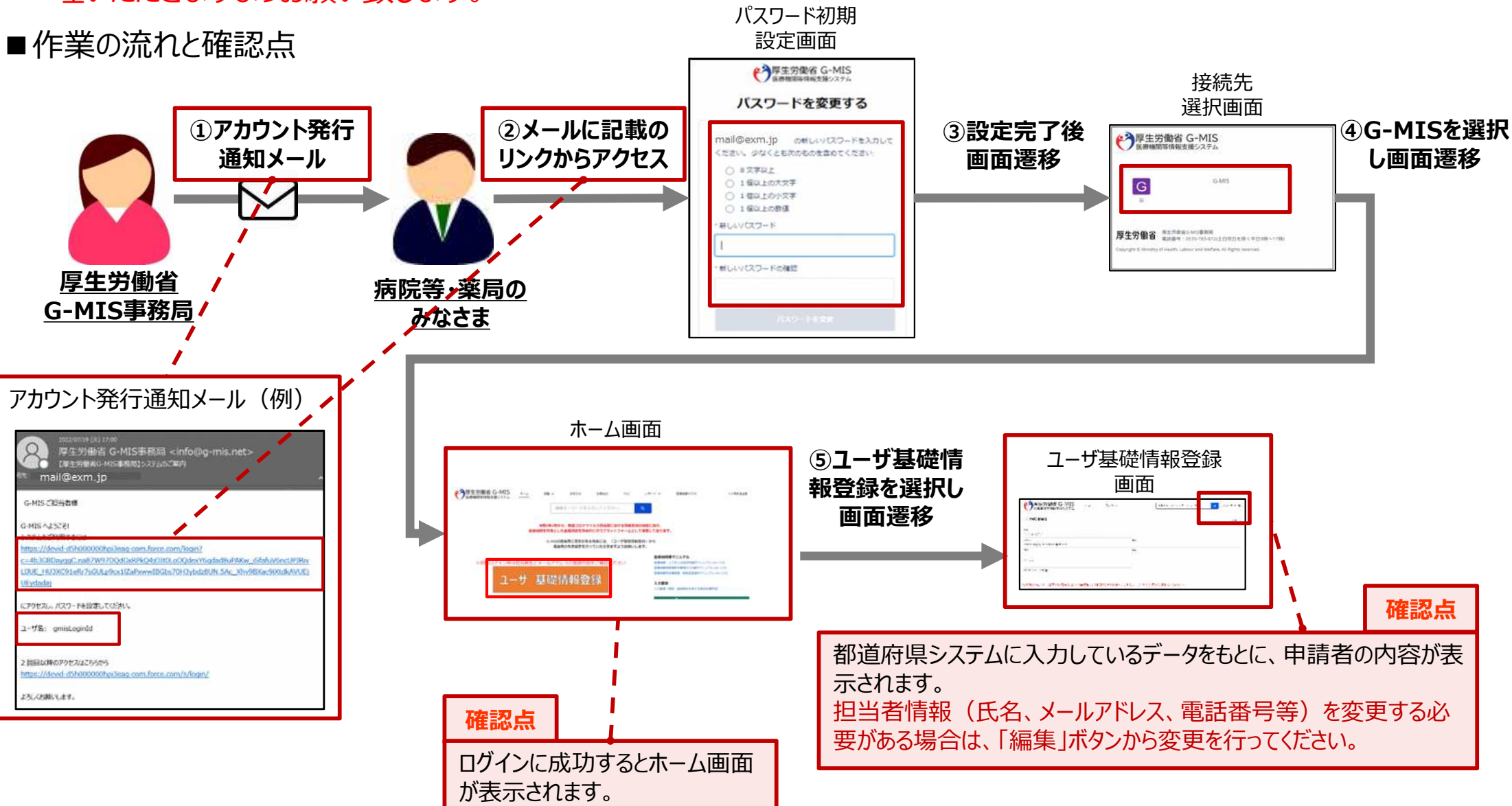